## **1. LSF: STARTSEITE**

Sie erreichen das LSF-Portal über den folgenden Link:

#### https://lsf.uni-heidelberg.de/

Achten Sie bitte darauf, dass Sie sich im für den gewünschten Kurs richtigen Semester befinden:

- WiSe: Oktober–März
- SoSe: April–September

Intensivkurse gehören zu dem Semester, in dem sie beginnen.

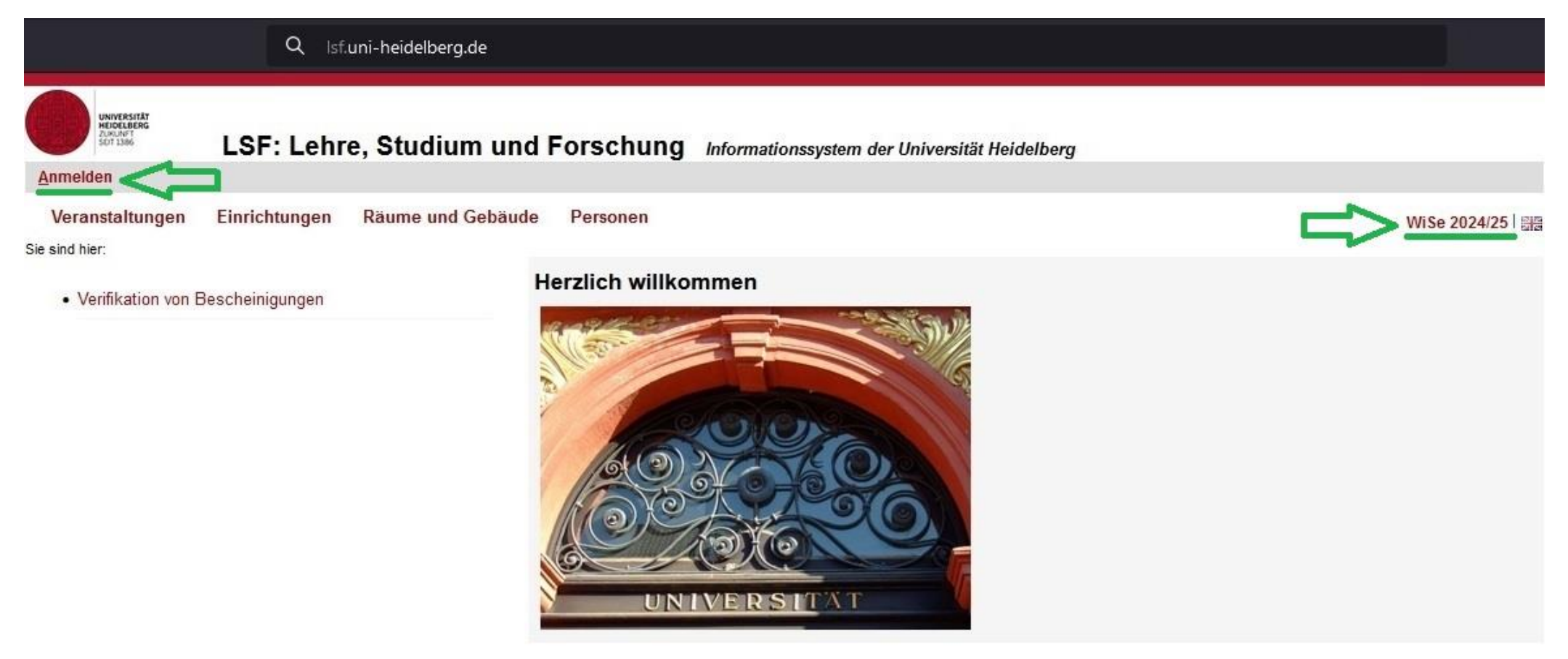

## 2. LSF: ANMELDUNG

Melden Sie sich in LSF wie gewohnt mit Ihrer Uni-ID und Ihrem Passwort (demselben, das Sie für die Anmeldung in heiCO verwenden) an.

|                                                  | Q Isf         | uni-heidelberg.de |                                                         |                  |
|--------------------------------------------------|---------------|-------------------|---------------------------------------------------------|------------------|
| UNIVERSITÄT<br>HEIGELBERG<br>ZURUNFT<br>SDT 1396 | LSF: Lehr     | re, Studium und I | Forschung Informationssystem der Universität Heidelberg |                  |
| <u>Startseite</u> <u>Anmelden</u>                |               |                   |                                                         |                  |
| Veranstaltungen                                  | Einrichtungen | Räume und Gebäude | Personen                                                | <u>ाल</u><br>घोल |
|                                                  |               |                   | Uni-ID oder URZ-Kennung: Ok                             |                  |
|                                                  |               |                   | Passwort:                                               |                  |
|                                                  |               |                   |                                                         |                  |

© Copyright Universität Heidelberg | Kontakt / Impressum | Datenschutzerklärung Zurück

# 3. LSF: ZSL

Die Kurse des ZSL finden Sie unter:

Veranstaltungen  $\rightarrow$  Vorlesungsverzeichnis  $\rightarrow$  Veranstaltungen für Hörer aller Fakultäten  $\rightarrow$  heiSKILLS Kompetenz- und Sprachenzentrum  $\rightarrow$  Zentrales Sprachlabor (ZSL)  $\rightarrow$ 

Fremdsprachenausbildung

oder

Sprecherziehung/Sprechwissenschaft

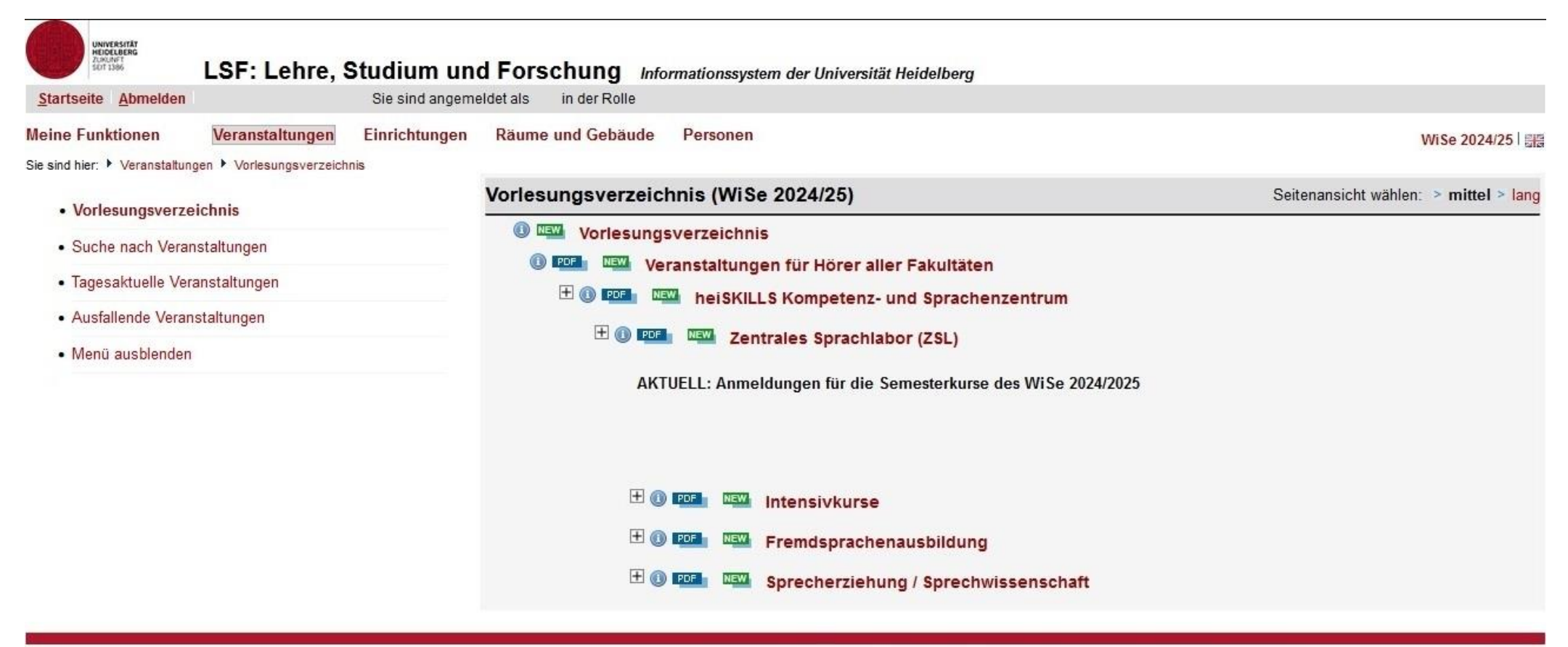

© Copyright Universität Heidelberg | Kontakt / Impressum | Datenschutzerklärung

#### 4A. LSF: KURSANMELDUNG OHNE GRUPPENAUSWAHL

Um sich für einen Kurs mit nur einer Gruppe anzumelden, drücken Sie auf das Feld Belegen/Abmelden direkt unter dem Kurstitel oder unter den Kursterminen.

Die Anmeldung ist während des angegebenen Belegungszeitraums ("Belegungsfrist") freigeschaltet. Während dieses Zeitraums können Sie sich frei an-, um- und abmelden.

Bitte beachten Sie, dass Ihre Anmeldung für die zahlungspflichtigen Sprachkurse erst nach Eingang der Kursgebühr finalisiert ist. Die vollständigen Informationen zur Zahlung finden Sie auf der Seite der jeweiligen Sprache auf unserer Website.

| Startasita Abmaldan                  | Lehre, Studium un       | nd Forschung        | Informationssystem de                     | r Universität Heidell | berg           |        |               |            |              |                 |             |
|--------------------------------------|-------------------------|---------------------|-------------------------------------------|-----------------------|----------------|--------|---------------|------------|--------------|-----------------|-------------|
| Startseite Abmeiden                  | Sie sind angen          | heidet als in der R | bile                                      |                       |                |        |               |            |              |                 |             |
| leine Funktionen Veran               | taltungen Einrichtungen | Räume und Gebä      | ude Personen                              |                       |                |        |               |            |              |                 | WiSe 2024/2 |
| e sind hier: 🕨 Veranstaltungen 🕨 Vor | sungsverzeichnis        |                     |                                           |                       |                |        |               |            |              |                 |             |
| Vorlesungsverzeichnis                |                         | Englisch            | B1                                        |                       |                |        |               |            |              |                 |             |
| Suche nach Veranstaltunge            | 1                       | Belegen / A         | hmaldan                                   |                       |                |        |               |            |              |                 |             |
| • Tagesaktuelle Veranstaltun         | en                      | Die Verensteht      | une under 1 Mel im 10/7                   |                       |                |        |               |            |              |                 |             |
| Ausfallende Veranstaltunge           |                         | Vorlesungsv         | erzeichnis                                | w/Se 2024/25 gerund   | len.           |        |               |            |              |                 |             |
| Menü ausblenden                      |                         | Veranstaltu         | ngen für Hörer aller Fakulti              | äten                  |                |        |               |            |              |                 |             |
| • Wend adspienden                    |                         | heiSKILLS           | Kompetenz- und Sprache                    | nzentrum              |                |        |               |            |              |                 |             |
|                                      |                         | Zentrale            | s Sprachlabor (ZSL)<br>sprachenausbildung |                       |                |        |               |            |              |                 |             |
|                                      |                         | Engl                | isch                                      |                       |                |        |               |            |              |                 |             |
|                                      |                         | Se                  | mesterkurse [1.]                          |                       |                |        |               |            |              |                 |             |
|                                      |                         |                     |                                           |                       |                |        |               |            |              |                 |             |
|                                      |                         | Grunddater          | 1                                         |                       |                |        |               |            |              |                 |             |
|                                      |                         | Semester            |                                           | WiSe 2024/25          |                |        | Veranstaltung | Isnummer   | ENB1         |                 |             |
|                                      |                         | Veranstaltu         | ngskürzel                                 |                       |                |        | Veranstaltung | jsart      | Übung        |                 |             |
|                                      |                         | SWS                 |                                           | 4                     |                |        | Leistungspun  | kte        |              |                 |             |
|                                      |                         | Erwartete T         | eilnehmer/-innen                          |                       |                |        | Max. Teilneh  | mer/-innen | 23           |                 |             |
|                                      |                         | Sprache             | viet                                      | Englisch              | Balagung       |        | Studienjahr   |            |              |                 |             |
|                                      |                         | Delegungsi          |                                           | ZSL WHW 1             | e-belegulig.   |        |               |            |              |                 |             |
|                                      |                         |                     |                                           | 22.07.2024 - 11       | .10.2024       |        |               |            |              |                 |             |
|                                      |                         | Termine             |                                           |                       |                |        |               |            |              |                 |             |
|                                      |                         | Tag                 | Zeit                                      | Rhythmus              | Dauer          | Dozent | Raum          | Status     | fällt aus am | Max. Teilnehmer | Bemerkung   |
|                                      |                         | Mo.                 | 18:00 bis 19:30                           | wöch                  | von 21.10.2024 |        |               |            |              |                 | in Präsenz  |
|                                      |                         |                     | 18-00 bie 19-30                           | wöch                  | von 23.10.2024 |        |               |            |              |                 | in Präsenz  |
|                                      |                         | Mi.                 | 10.00 013 15.50                           | moon                  |                |        |               |            |              |                 |             |

## **5A. LSF: KURSANMELDUNG OHNE GRUPPENAUSWAHL**

In diesem Schritt bestätigen Sie Ihre Anmeldung über die Taste Belegen.

| UNIVERSITÄT<br>HIGGLAGERG<br>JUNNT<br>SUT 1966 | SF: Lehre, Studium un        | d Forschung Info                                                         | rmationssystem der Universität Heidelbe | erg         |                              |      |              |  |  |  |
|------------------------------------------------|------------------------------|--------------------------------------------------------------------------|-----------------------------------------|-------------|------------------------------|------|--------------|--|--|--|
| <u>Startseite</u> <u>A</u> bmelden             | Sie sind angem               | eldet als in der Rolle                                                   |                                         |             |                              |      |              |  |  |  |
| Meine Funktionen                               | eranstaltungen Einrichtungen | Räume und Gebäude                                                        | Personen                                |             |                              |      | WiSe 2024/25 |  |  |  |
| Sie sind hier: • Veranstaltungen •             | Vorlesungsverzeichnis        |                                                                          |                                         |             |                              |      |              |  |  |  |
| Vorlesungsverzeichnis                          |                              | Bitte prüfen Sie Ihre Aus                                                | Bitte prüfen Sie Ihre Auswahl:          |             |                              |      |              |  |  |  |
| Suche nach Veranstal                           | tungen                       | Belegungstrist: ZSL WHW 1 - 22.07.2024 - 11.10.2024                      |                                         |             |                              |      |              |  |  |  |
| Tagesaktuelle Veranst                          | altungen                     | Belegpflichtige Veranstaltungen:                                         |                                         |             |                              |      |              |  |  |  |
| Ausfallende Veranstaltungen                    |                              | EN-B1 Englisch B1 - 4 SWS - Englisch     Belegen Freie Plätze vorhanden. |                                         |             |                              |      |              |  |  |  |
| <ul> <li>Menü ausblenden</li> </ul>            |                              | Tag                                                                      | Zeit                                    | Rhythmus    | Dauer oder Termin            | Raum | Dozent       |  |  |  |
|                                                |                              | Mittwoch.                                                                | 18:00 bis 19:30                         | Wöchentlich | Veranstaltung von 23.10.2024 |      |              |  |  |  |
|                                                |                              | Montag.                                                                  | 18:00 bis 19:30                         | Wöchentlich | Veranstaltung von 21.10.2024 |      |              |  |  |  |
|                                                | (                            | Belegen                                                                  |                                         |             |                              |      |              |  |  |  |

© Copyright Universität Heidelberg | Kontakt / Impressum | Datenschutzerklärung

Zurück

### 4B. LSF: KURSANMELDUNG MIT GRUPPENAUSWAHL

Um sich für einen Kurs mit Parallelgruppen anzumelden, drücken Sie auf das Feld Belegen/Abmelden direkt unter dem Kurstitel, um Ihre Prioritäten für alle Gruppen anzugeben, oder einzeln unter der jeweiligen Gruppe.

Die Anmeldung ist während des angegebenen Belegungszeitraums ("Belegungsfrist") freigeschaltet. Während dieses Zeitraums können Sie sich frei an-, um- und abmelden.

Bitte beachten Sie, dass Ihre Anmeldung für die zahlungspflichtigen Sprachkurse erst nach Eingang der Kursgebühr finalisiert ist. Die vollständigen Informationen zur Zahlung finden Sie auf der Seite der jeweiligen Sprache auf unserer Website.

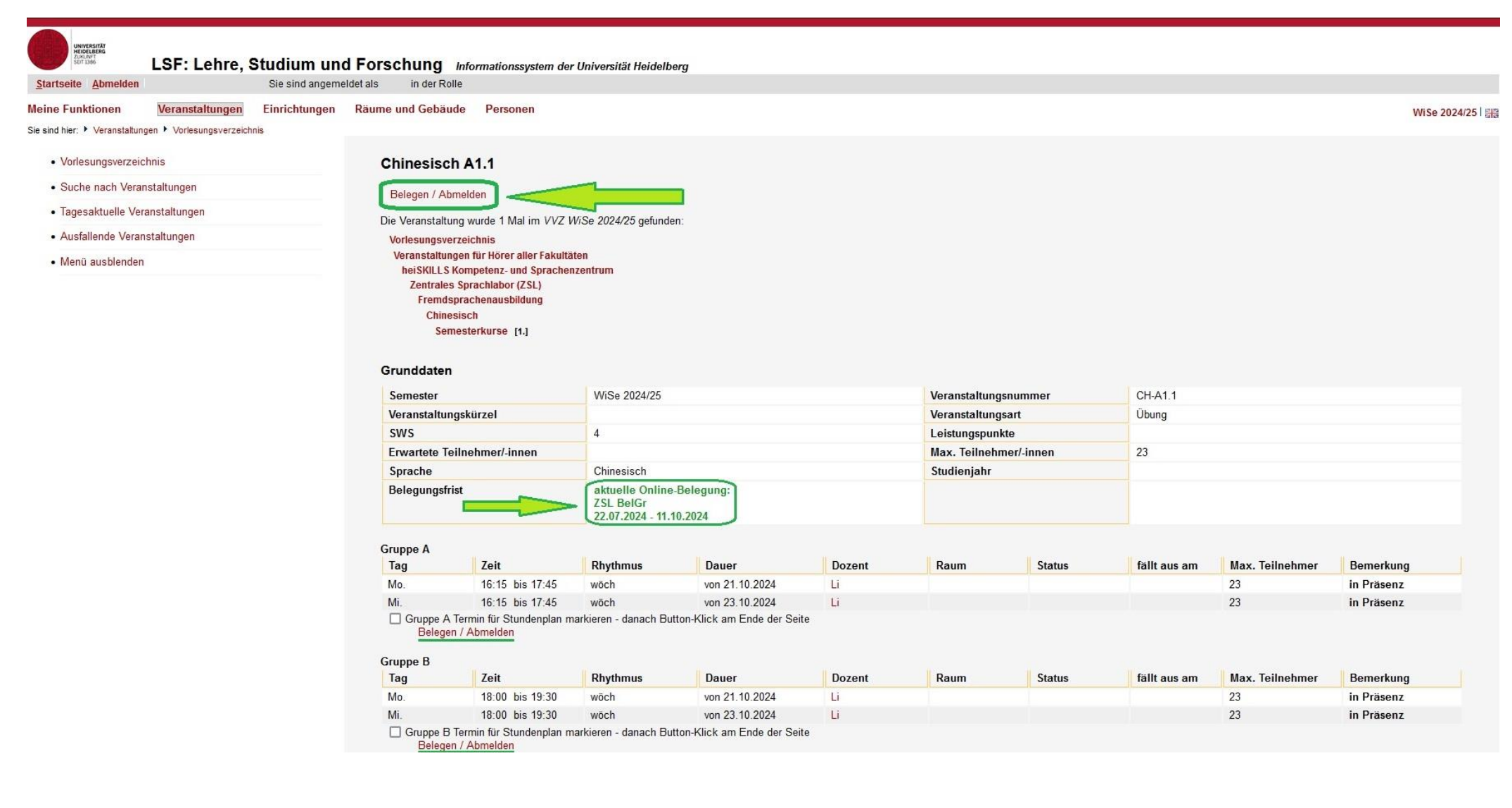

### **5B. LSF: KURSANMELDUNG MIT GRUPPENAUSWAHL**

In diesem Schritt können Sie die angebotenen Gruppen in Prioritäten einstufen. Neben der "Priorität 1/2/…" besteht auch die Auswahl "Nicht belegen", wenn eine Gruppe für Sie nicht in Frage kommt.

Nach der Einstufung bestätigen Sie Ihre Anmeldung über die Taste Belegen.

| UNITERITY<br>MUCHAERE<br>JANANY<br>LSF: Lehre, Studium                                                                                      | und Forschung Info         | ormationssystem der Universität Heidelbe     | erq         |                              |      |                  |  |  |  |  |  |
|----------------------------------------------------------------------------------------------------|----------------------------|----------------------------------------------|-------------|------------------------------|------|------------------|--|--|--|--|--|
| <u>Startseite</u> <u>Abmelden</u> Sie sind an                                                                                               | ngemeldet als in der Rolle | •                                            |             |                              |      |                  |  |  |  |  |  |
| Meine Funktionen         Veranstaltungen         Einrichtung           Sie sind hier:         Veranstaltungen         Vorlesungsverzeichnis | gen Räume und Gebäude      | Personen                                     |             |                              |      | WiSe 2024/25   📰 |  |  |  |  |  |
| Vorlesungsverzeichnis                                                                                                    | Bitte prüfen Sie Ihre Aus  | Itte prüfen Sie Ihre Auswahl:                |             |                              |      |                  |  |  |  |  |  |
| Suche nach Veranstaltungen                                                                                                    | Belegungsfrist: ZSL        | BelGr - 22.07.2024 - 11.10.2024              |             |                              |      |                  |  |  |  |  |  |
| Tagesaktuelle Veranstaltungen                                                                                                    | Belegpflichtige Veransta   | ltungen:                                     |             |                              |      |                  |  |  |  |  |  |
| Ausfallende Veranstaltungen                                                                                                    | E CH-A1.1 Chinesisch A1    | CH-A1.1 Chinesisch A1.1 - 4 SWS - Chinesisch |             |                              |      |                  |  |  |  |  |  |
| Menü ausblenden                                                                                                    | Tag                        | Zeit                                         | Rhythmus    | Dauer oder Termin            | Raum | Dozent           |  |  |  |  |  |
|                                                                                                    | Montag.                    | 16:15 bis 17:45                              | Wöchentlich | Veranstaltung von 21.10.2024 |      | , Li             |  |  |  |  |  |
|                                                                                                    | Mittwoch.                  | 16:15 bis 17:45                              | Wöchentlich | Veranstaltung von 23.10.2024 |      | , Li             |  |  |  |  |  |
|                                                                                                    | Gruppe B Belegen Prior     | rität 2 (mittel) ~ Zeit                      | Rhythmus    | Dauer oder Termin            | Raum | Dozent           |  |  |  |  |  |
|                                                                                                    | Montag.                    | 18:00 bis 19:30                              | Wöchentlich | Veranstaltung von 21.10.2024 |      | , Li             |  |  |  |  |  |
|                                                                                                    | Mittwoch.                  | 18:00 bis 19:30                              | Wöchentlich | Veranstaltung von 23.10.2024 |      | , Li             |  |  |  |  |  |
|                                                                                                    | Belegen                    |                                              |             |                              |      |                  |  |  |  |  |  |

78//////08848(MM///17)

© Copyright Universität Heidelberg | Kontakt / Impressum | Datenschutzerklärung

Zurück

# 6. LSF: STUNDENPLAN (ZSL-KURSE)

Ihre angemeldeten ZSL-Kurse sehen Sie unter:

 $\underline{\mathsf{Meine Funktionen}} \rightarrow \underline{\mathsf{Mein Stundenplan}}$ 

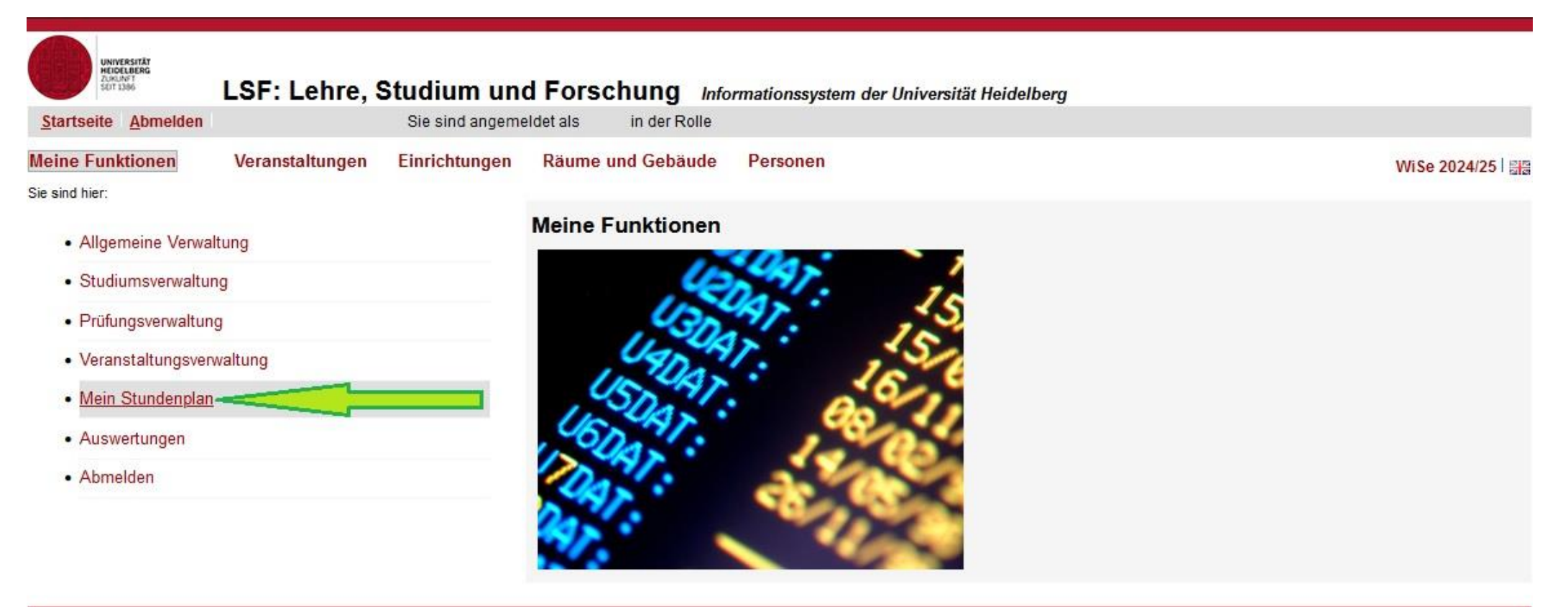

© Copyright Universität Heidelberg | Kontakt / Impressum | Datenschutzerklärung Zurück